آموزش پنل مشتری – آسیاتک

| ورود به حساب دریافت لیلیکیشن های آسیاتک پرداخت سریع<br>برداخت سریع                                                                                                    | asiatech                                                                 |
|----------------------------------------------------------------------------------------------------|--------------------------------------------------------------------------|
|                                                                                                    | <b>اینترنت یک،</b><br><b>آسیاتک</b><br>برترین اپراتور ارتباطات ثابت کشور |
| المتاركي ((م)) ((م)) (مال متالح) ((م)) (مال متالح) (مال متالح) (م | ابتریت TD-LTE ایتریت ایتریت TD-LTE تلفن ثابت<br>پرسرعت۲۰۰                |
| ٢                                                                                                    | ۲. سپس روی دکمه <mark>ورود به حسب</mark> کلیک کنید.                      |
| به آسیاتک خوش آمدید<br>برای ورود به پیشخوان و با ثبتنام جدید از اینجا شروع کنید<br>نام کارری مینوند شماره سرویس (۲۵۰۲ ID-IT- JCR با ــ)، کد                                                                                                    | معنوده معاب کاریری<br>نامکاریری<br>رمزعبور                               |
| ملي را ماير شناسه هاي كارين شما باشد<br>ثبتتام جديد                                                                                                    | ورود<br>بازیابی رمزعبور                                                  |

ا. ابتدا از طریق لینک <u>https://ecare.asiatech.ir</u> وارد صفحه امورمشتریان میشویم.

۳. سپس نامکاربری و رمزعبوری که آسیاتک قبلا برای شما پیامک کرده است را وارد فرمایید.

توجه: درصورتی که نام کاربری و رمزعبور خود را فراموش کردید روی گزینه بازیابی رمزعبور کلیک کنید و سپس با واردکردن کدملی میتوانید نسبت به بازیابی رمزعبور اقدام فرمایید.

۴. سپس وارد پنلکاربری خود میشوید.

| ت سرویسها بر اشاش دستهبندی 🗸          | ۳. مدیری  |                | از این بخش انتخاب                    | سهای خود را                       | ا. سروی              | ×                |
|---------------------------------------|-----------|----------------|--------------------------------------|-----------------------------------|----------------------|------------------|
|                                       |           | ىں دستەبندى    | ۳. مدیریت سرویسها بر اساد            | <b>ت TD-LTE</b><br>۴۵ ثابت        | اینترند              | چ<br>سرویسهای من |
| مديريت سرويس ک                        | فىل       | uae and        | واین په پایان ډورې                   | C                                 |                      |                  |
|                                       |           |                |                                      | <b>ابت</b><br>ت مبتنی بر (VoIP) ( | تلفن ثار<br>تلفن ثار |                  |
| ۴. گزینه مدیریت سرویسها<br>سریت سرویس | ىفعلى 💿 س | ۵. وضعیت سرویس | <b>ی روز</b><br>مانده به یایان دوره  | Ľ                                 |                      |                  |
| مدېرېت سرويس )                        | قىتان     |                | <b>مې روز</b><br>مانده په پایان دوره | ß                                 |                      |                  |
| مديريت سرويس >                        | فسال      |                | <b>00 روز</b><br>مانده به پایان دوره | 2                                 |                      |                  |

۵. جهت مدیریتسرویس و خرید شارژ روی گزینه "مدیریت سرویس" کلیک فرمایید.

| ث فروشگاه                    |                                                         | ۴ 💛 ۴. شماره خط سرویس انتخابی                                                                                              | *                              |
|------------------------------|---------------------------------------------------------|----------------------------------------------------------------------------------------------------|--------------------------------|
| ۱. وضعیت سرویس در بستر ویپ 💿 | ں انتخابی                                               | ۳. شماره خط سرویس                                                                                                    | <u>م</u> .<br>٤                |
|                              |                                                         |                                                                                                    | پیشخوان<br>چ                   |
|                              | <b>م ابر آسیاتک</b><br>دور ایماریدا                     | بن نام<br>بن الحجاب المناطق المناطق المناطق المناطق المناطق المناطق المناطق المناطق المناطق المناطق المناطق المناطق المناط | سرویسهای من<br>⊽<br>خ بد/تمدید |
|                              |                                                         |                                                                                                    | مورت-حسابها                    |
|                              | 👝 فیال شارژ باقی مانده                                  |                                                                                                    | لی<br>گزارشات                  |
|                              | تاریخ پایان: ∞ روز باقی مانده<br><b>شارژ باقی مانده</b> |                                                                                                    | <u>گی</u><br>باشگاه مشتریان    |
|                              | . وضعیت شارژ خط ۲۶۹۲٬۵۰۰ ریل ز ۱۶۹۲٬۵۰۰ ریل             | ÷                                                                                                    | 📇<br>درخواست ها                |
|                              |                                                         |                                                                                                    |                                |
|                              |                                                         |                                                                                                    |                                |
|                              |                                                         |                                                                                                    |                                |
|                              |                                                         |                                                                                                    |                                |
|                              |                                                         |                                                                                                    |                                |

۶. جهت خرید شارژ روی گزینه خرید/تمدید 👳 کلیک کنید.

۲. سپس از لیست باز شده میزان شارژ دلخواه خود را انتخاب کنید.

۸. سپس وارد صفحه تایید فاکتور شده و با زدن روی دکمه تایید فاکتور، وارد صفحه صورتحساب فاکتور شوید.

۹. با انتخاب درگاه پرداخت اقدام به تکمیل خرید نمایید.

۱۰. همچنین از قسمت صورتحساب میتوانید وضعیت فاکتورها را بررسی نمایید.

| ~                                    | خانه / خريد سرويس / محمولا       | ت VOIP / خرید شارز |                                                                                        |                          |
|--------------------------------------|----------------------------------|--------------------|----------------------------------------------------------------------------------------|--------------------------|
| <u>م</u><br>بشخوان                   | فيلترها                          | × حذف همه          | ها مورد در دسترمی است                                                                  | :: 8                     |
| يس هاي من<br>چ<br>پداننديد           | جستجو در سرویس ها<br>محدوده قیمت | ٩                  | بسته اعتباری مکالمه ۲۰ هزارتومانی ۱۰. به طور مثال این گزینه را انتخاب کنید.<br>۱۳۱۵ مه | ریال ۲۰۰۹ ریال<br>خرید ک |
| ی<br>بندسانهما<br>اور شان<br>اور شان | •<br>مرتب سازی بر اساس           | YD                 | بسته اعتباری مکالمه ۱۰۰ هزار تومانی<br>🗂 ۲ بامه                                        | ۰۰۰۰ ریال<br>خرید >      |
| ی<br>اه مشتریان<br>آه                |                                  |                    | بسته اعتباری مکالمه ۲۰۰ هزار تومانی<br>۲۰۱۳ سامه                                       | ۲٫۰۰۰٫۰۰۰ ریال<br>خرید > |
|                                      |                                  |                    | بسته اعتباری مکالمه ۳۰۰ هزار تومانی<br>۲۵ - «نمه                                       | ۲,۰۰۰,۰۰۰ ریال<br>خرید ک |
|                                      |                                  |                    | بسته اعتباری مکالمه ۵۰۰ هزار تومانی<br>🗂 ۲ سه                                          | دیال ۵٬۰۰۰٫۵۰۰<br>خرید ک |
|                                      |                                  |                    | بسته اعتباری مکالمه ۱ میلیون تومانی<br>🗂 ۲ مامه                                        | اریال امینی<br>خرید ک    |

## فاکتور نهایی شما بسته اعتباری مکالمه ۲۰ هزارتوماتی مبلغ کل ۲۰۰۰۰۰ (یال مالیات ۲۰۰۰۰ مالیات تخفیف ۰ ریال مبلغ قابل پرداخت ۱۰۰۰ (یال

| × |                                        |                                       | اكليك نماييدا                     | برای دانلود اپلیکشن موبایل اینجا | ~                                   |
|---|----------------------------------------|---------------------------------------|-----------------------------------|----------------------------------|-------------------------------------|
|   |                                        | س <b>ابھا</b><br>وس <sup>ھای</sup> شا | مورت<<br>مورت                     |                                  | یشخوان<br>پیشخوان<br>چی سرویسهای من |
|   |                                        |                                       |                                   |                                  | √<br>خرید/تمدید                     |
|   | خرید بسته اعتباری مکالمه ۲۰ هزارتومانی |                                       |                                   |                                  |                                     |
|   | بسته اغتباری مکامه ۲۰ هزارتومانی       |                                       |                                   |                                  |                                     |
|   | قيمت                                   | تعداد                                 | عنوان                             |                                  | ्र                                  |
|   | ليال ٢٥٥,٥٥٥                           | 1                                     | بسته اغتباری مکالمه ۲۰ هزارتومانی |                                  | یے<br>باشگاہ مشتریان                |
|   | لیال ۲۰۰,۰۰۰                           | مبلغ کل                               |                                   |                                  | 🚍<br>درخواست ها                     |
|   | اليال ۱۸,۰۰۰ ريال                      | ماليات                                |                                   | کد شناسه                         |                                     |
|   | ∘ ریال                                 | تخفيف                                 |                                   |                                  |                                     |
|   | ۲۱۸,۰۰۰ ریال                           | مبلغ قابل يرداخت                      | ender a liter and a lifer         |                                  |                                     |
|   | هید.                                   | اب دنید و پرداخت را انجام د           | درناه پرداخت موردنظر خود را انتخ  |                                  |                                     |
|   | دیگر بانکها                            |                                       | سامان 👸<br>بادر اسان              |                                  |                                     |
|   |                                        |                                       |                                   |                                  |                                     |
|   | چپ                                     | ىراف                                  | تلييد و پرداخت                    |                                  |                                     |